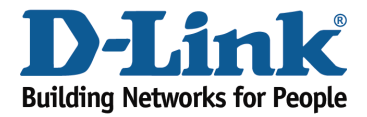

## How to recover wifi password?

## Method 1

Step 1: Open an Internet browser (such as Internet Explorer) and enter http://dlinkrouter.local or http://192.168.0.1 into the address bar.

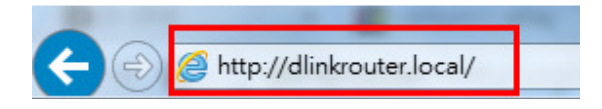

Step 2: Enter the password for your Admin account in the field provided. If you have not changed this password from the default, leave the field blank. Click **Log In**.

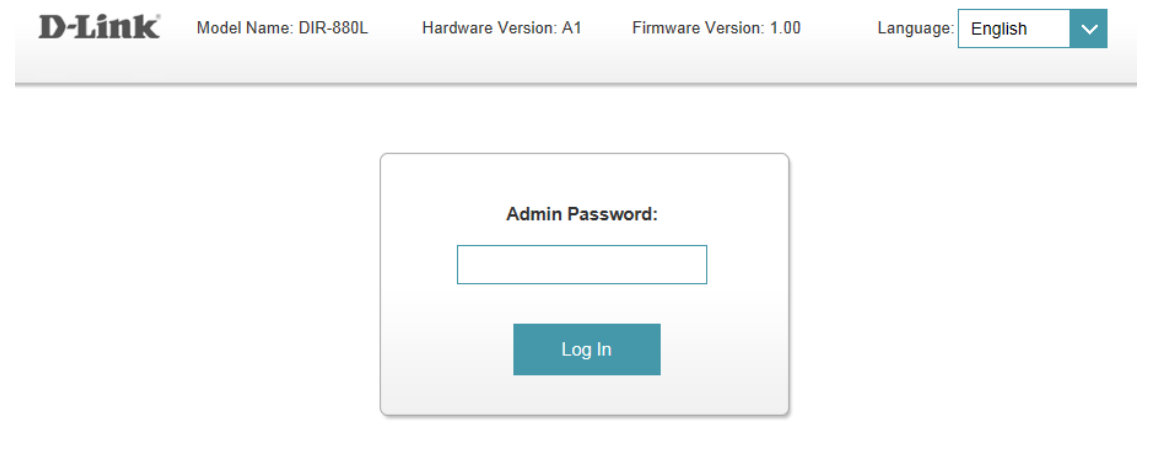

To access your storage with SharePort Web Access, click here.

Step 3: Move the cursor to the Settings tab and then click Wireless from the drop-down menu.

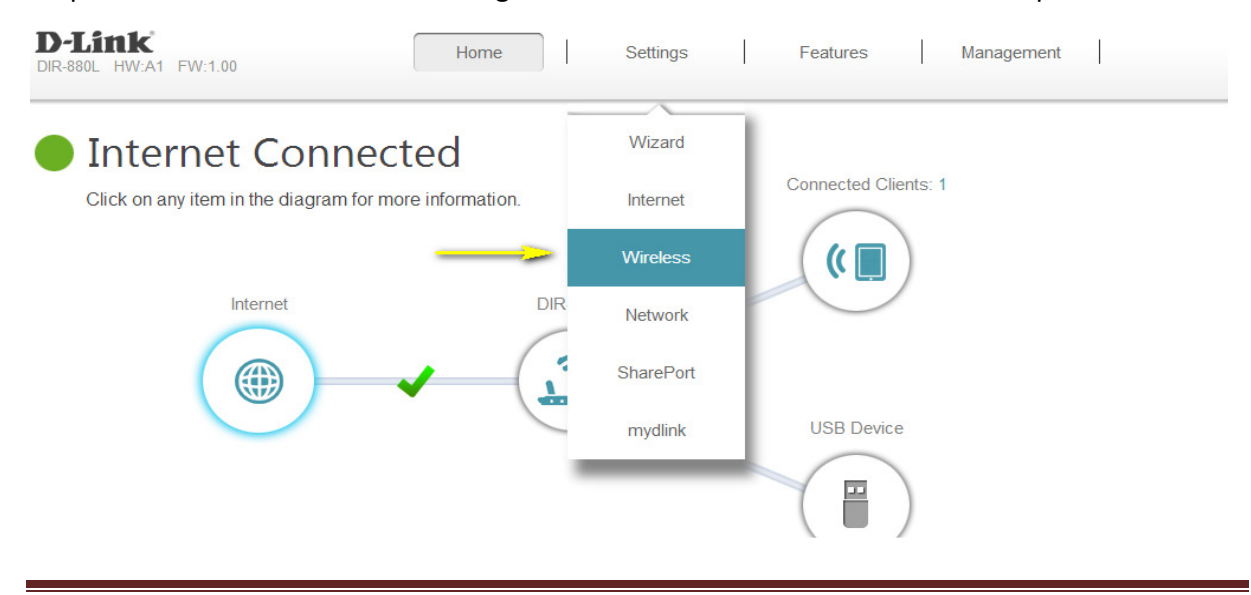

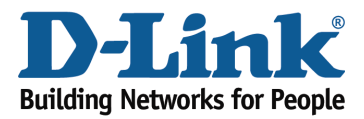

Your wireless network information should now be visible, including your wireless passwords for both the 2.4 GHz and 5 GHz networks.

|                      | Wireless<br>Use this section to configur<br>changes made in this section | e the wireless settings fo<br>on will need to be update | r your D-Link<br>d on your wire | Router. Please ma<br>eless device. | ike sure that any |  |
|----------------------|--------------------------------------------------------------------------|---------------------------------------------------------|---------------------------------|------------------------------------|-------------------|--|
| Settings >> Wireless |                                                                          |                                                         |                                 | Guest Zone                         | Save              |  |
| 2.4GHz               |                                                                          |                                                         |                                 |                                    |                   |  |
|                      | Status:                                                                  | Enabled                                                 |                                 |                                    |                   |  |
|                      | Wi-Fi Name (SSID):                                                       | dlink-38BC-faq                                          |                                 |                                    |                   |  |
|                      | Password:                                                                | 0000000                                                 |                                 |                                    |                   |  |
|                      |                                                                          |                                                         |                                 |                                    | Advanced Settings |  |
| 5GHz                 |                                                                          |                                                         |                                 |                                    |                   |  |
|                      | Status:                                                                  | Enabled                                                 |                                 |                                    |                   |  |
|                      | Wi-Fi Name (SSID):                                                       | dlink-38BC-5GHz-faq                                     |                                 |                                    |                   |  |
|                      | Password:                                                                | 0000000                                                 |                                 |                                    |                   |  |

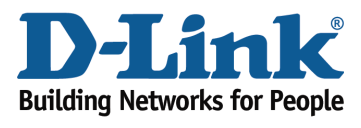

## Method 2

If you've registered your router with mydlink, you may log in to the mydlink web portal at <u>www.mydlink.com</u> to modify your router's settings.

Step 1: Go to https://www.mydlink.com mydlink - Windows Internet Explorer provide mydlink - Windows Internet Explorer provide mydlink.com http://www.mydlink.com

Step 2: Log in to mydlink with your existing mydlink account name and password.

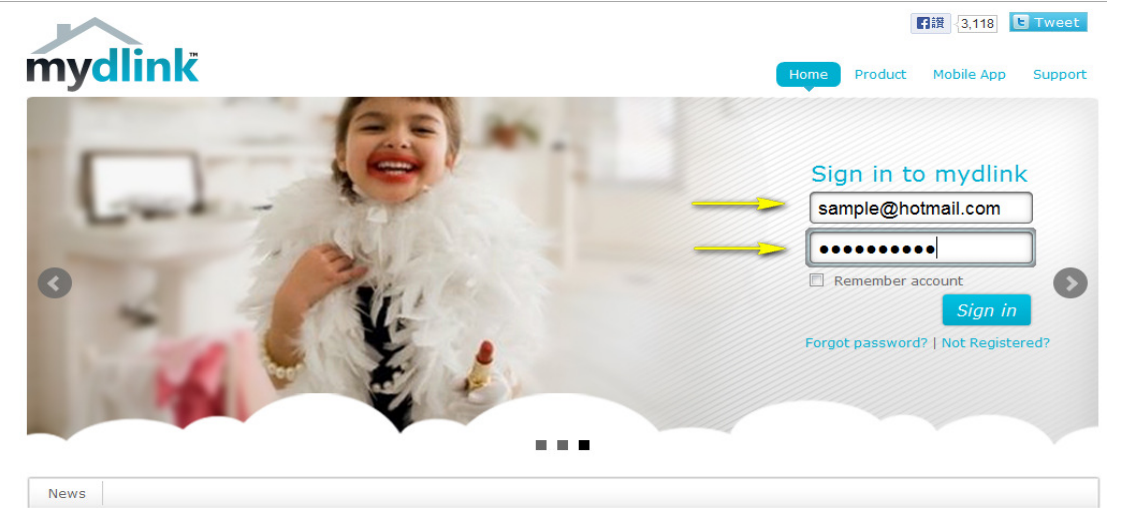

Step 3: Choose the router from My Devices on the left-hand side of the page. Go to the Settings tab.

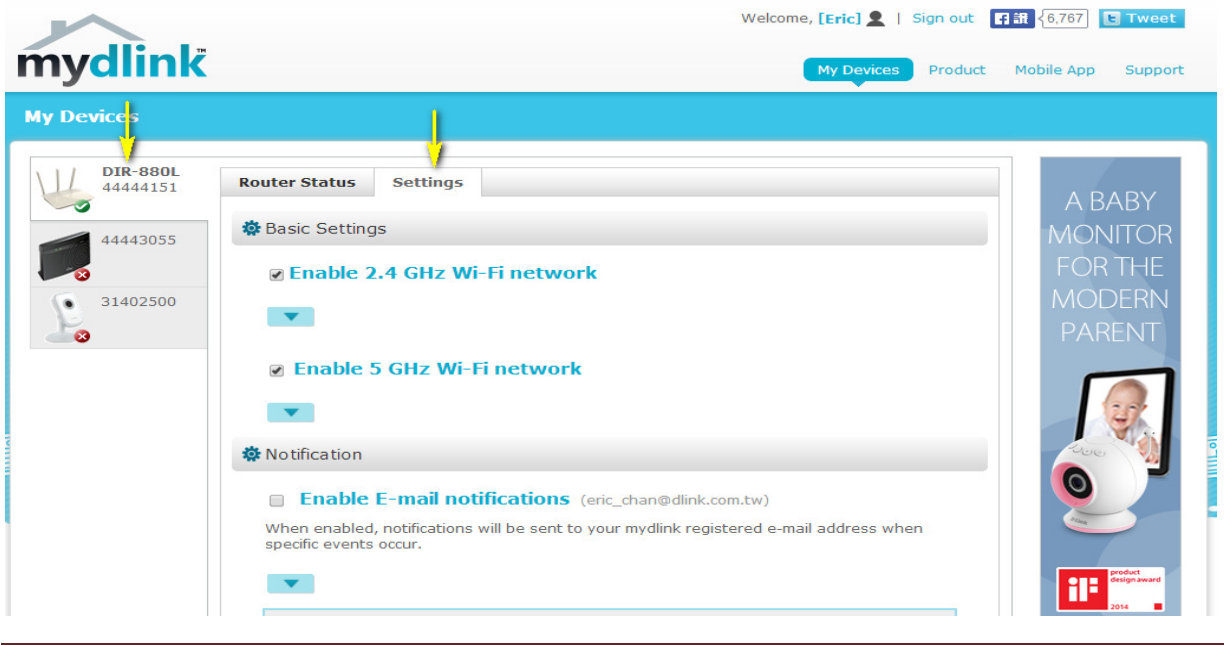

DIR-880L

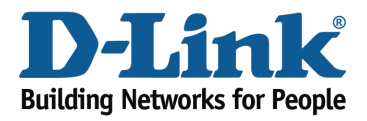

Step 4: Go to Basic Settings and click the arrow for the wireless band you wish to see the password for. The information for the band you selected will appear. Check the **Show Password** box next to the Wi-Fi Password field to view your password. You can also enter a new password at this time.

| Enable 2.4 GHz Wi-Fi                                                          | network                                                 |
|-------------------------------------------------------------------------------|---------------------------------------------------------|
| <b>A</b>                                                                      |                                                         |
| Wi-Fi Network Name(SSID):                                                     | dlink-38BC-faq                                          |
| Security Mode:                                                                |                                                         |
| Wi Ei Dassword                                                                | Show password                                           |
| Enable 5 GHz Wi-Fi n                                                          | etwork                                                  |
| Enable 5 GHz Wi-Fi n                                                          | etwork                                                  |
| Enable 5 GHz Wi-Fi n     A     Wi-Fi Network Name(SSID):                      | etwork<br>dlink-38BC-5GHz-faq                           |
| Enable 5 GHz Wi-Fi n Wi-Fi Network Name(SSID): Security Mode:                 | etwork<br>dlink-38BC-5GHz-faq                           |
| Enable 5 GHz Wi-Fi n Wi-Fi Network Name(SSID): Security Mode: Wi-Fi Password: | etwork<br>dlink-38BC-5GHz-faq<br>WPA/WPA2 T<br>00000000 |

Step 5: Click **Save** if you have made changes to your settings.

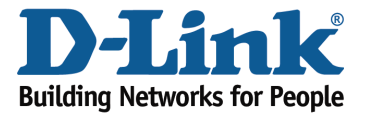

## **Technical Support Document**

| When enabled, notifications will be sent to your mydlink registered e-mail address when specific events occur. |                                                                                                    |  |  |  |  |  |  |
|----------------------------------------------------------------------------------------------------|----------------------------------------------------------------------------------------------------|--|--|--|--|--|--|
| •                                                                                                    |                                                                                                    |  |  |  |  |  |  |
| Notify me when:                                                                                                | <ul> <li>New device connected</li> <li>Device failed to connect</li> <li>New firmware available</li> </ul> |  |  |  |  |  |  |
| More Settings                                                                                                  | More Settings     Enable Remote Web Access                                                                 |  |  |  |  |  |  |
| •                                                                                                    |                                                                                                    |  |  |  |  |  |  |
| You can remove you button.                                                                                     | ur <b>DIR-880L</b> from your account by clicking the <b>Remove Device</b>                                  |  |  |  |  |  |  |
|                                                                                                    | Cancel                                                                                                    |  |  |  |  |  |  |

Step 6: To confirm the changes, click **Yes**. It will take at least 80 seconds to save the changes and reboot the router.

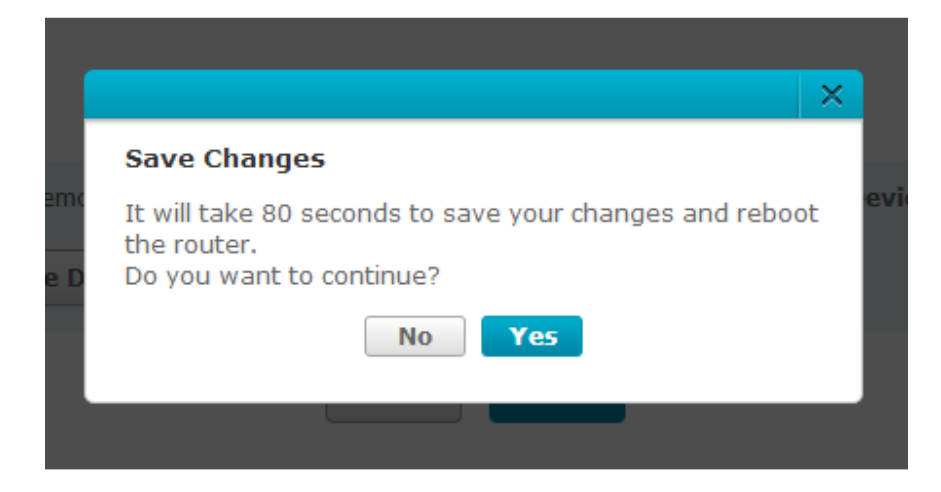